Right click the Network icon in the lower right hand corner of your screen. It may be shaped like a computer monitor (see: below screenshot) or as signal bars indicating your wireless connection strength. Right clicking should open a dialogue with the option to **Open Network and Sharing Center**. Left click it to proceed.

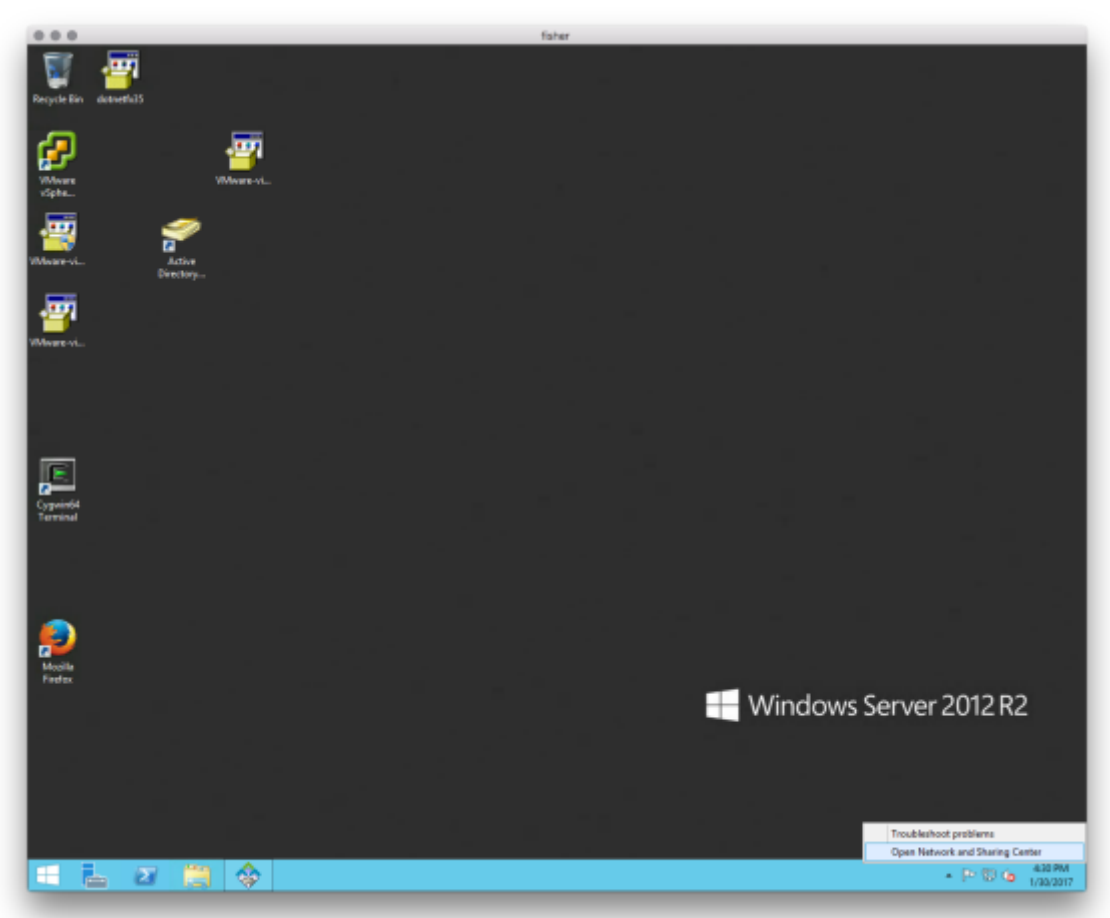

| Vetwork and Sharing Center                                                                                                    |                                                                                                    |                                                  |  |  |  |
|----------------------------------------------------------------------------------------------------|----------------------------------------------------------------------------------------------------|--------------------------------------------------|--|--|--|
| 🔄 🍥 🔻 🕈 🔽 « All Contro                                                                                                    | ol Panel Items 🔸 Network and Sharing Center                                                        | ✓ C Search Control Panel 𝒫                       |  |  |  |
| Control Panel Home                                                                                                    | I Home View your basic network information and set up connections                                  |                                                  |  |  |  |
| Change adapter settings                                                                                                    | View your active networks                                                                          |                                                  |  |  |  |
| Change advanced sharing<br>settings                                                                                                    | <b>bmap.ucla.edu</b><br>Domain network                                                             | Access type: Internet<br>Connections: 🔋 Ethernet |  |  |  |
| Change your networking settings<br>Set up a new connection or network<br>Set up a broadband, dial-up, or VPN connection; or set up a router or access point. |                                                                                                    |                                                  |  |  |  |
|                                                                                                    | Troubleshoot problems<br>Diagnose and repair network problems, or get troubleshooting information. |                                                  |  |  |  |
|                                                                                                    |                                                                                                    |                                                  |  |  |  |
| See also                                                                                                    |                                                                                                    |                                                  |  |  |  |
| Internet Options                                                                                                    |                                                                                                    |                                                  |  |  |  |
| Windows Firewall                                                                                                    |                                                                                                    |                                                  |  |  |  |

## Click **Set up a new connection or network** in the window that appears.

| 2         | Network and Sharing Center                                                              | - 1 | x |
|-----------|-----------------------------------------------------------------------------------------|-----|---|
|           | 🕥 🔻 🕈 👫 « All Control Panel Items 🕨 Network and Sharing Center 🔹 🗸 Search Control Panel | el  | 9 |
| Co<br>Ch  | Set Up a Connection or Network                                                          |     | _ |
| Ch<br>set | Choose a connection option                                                              |     |   |
|           | Connect to the Internet<br>Set up a broadband or dial-up connection to the Internet.    |     |   |
|           | Connect to a workplace<br>Set up a dial-up or VPN connection to your workplace.         |     |   |
|           |                                                                                         |     |   |
|           |                                                                                         |     |   |
|           | Next                                                                                    |     |   |
| See       |                                                                                         |     |   |
| Inte      | rnet Options                                                                            |     |   |
| Wir       | dows Firewall                                                                           |     |   |

## Choose **Connect to a workplace** as the connection option:

| 2                          | Network and Sharing Center                                                                                                    | _ <b>D</b> X             |  |
|----------------------------|----------------------------------------------------------------------------------------------------|--------------------------|--|
|                            | <ul> <li>All Control Panel Items          <ul> <li>Network and Sharing Center</li> </ul> </li> </ul>                                                                                                    | ✓ ♂ Search Control Panel |  |
| Co<br>Ch<br>Set            | <ul> <li>Connect to a Workplace</li> <li>How do you want to connect?</li> <li>Use my Internet connection (VPN)<br/>Connect using a virtual private network (VPN) connection through the Internet.</li> <li> <ul> <li>Dial directly<br/>Connect directly to a phone number without going through the Internet.</li> <li></li></ul></li></ul> | et.                      |  |
|                            |                                                                                                    | Cancel                   |  |
| Sed on<br>Interne<br>Windo | ;<br>Options<br>vs Firewall                                                                                                    |                          |  |

## Select **Use my Internet connection (VPN)** as the connection method:

| ¥.                   |                                                                                                    | Network and Sharing Center                                      | - 🗆 x |  |  |  |
|----------------------|----------------------------------------------------------------------------------------------------|-----------------------------------------------------------------|-------|--|--|--|
| 69                   | 1 🕺 🔨 Network and Internet                                                                                                    | Network and Sharing Center     v     C     Search Control Panel | Q     |  |  |  |
| Control              | (e) In Connect to a Working                                                                                                    | rour basis potwork information and set up connections           |       |  |  |  |
| Change<br>settings   | Type the Internet address to connect to Your network administrator can give you this address.                                                                                                    |                                                                 |       |  |  |  |
|                      | Destination name:                                                                                                    | BMAP VPN                                                        | nt.   |  |  |  |
|                      | <ul> <li>Use a smart card</li> <li>Remember my credentials</li> <li>Allow other people to use this connection</li> <li>This option allows anyone with access to this computer to use this connection.</li> </ul> |                                                                 |       |  |  |  |
| See also<br>Internet | Options                                                                                                    | Create Cancel                                                   |       |  |  |  |
| Window               | s Firewall                                                                                                    |                                                                 |       |  |  |  |

## Specify the following options:

Finally, <u>left</u> click the Network icon in the lower right corner (the one you right clicked in the first step). Click on the VPN connection titled **BMAP VPN**. Specify the username e-mailed to you and the password you set using the online utility.

Please note that your first connection attempt may take a couple minutes to complete, as the VPN type auto-negotiates. Subsequent connection attempts will be much faster.